## **Suggestions for Using Flickr**

--Flickr is a Yahoo! Product; Select "Sign In"; choose Email" and login using your Yahoo! Username and password;

Flickr works using a "Photostream," which is a collection of your uploaded photographs and "Sets," which are "Folders" or "Albums."

## First Flickr screen (http://flickr.com):

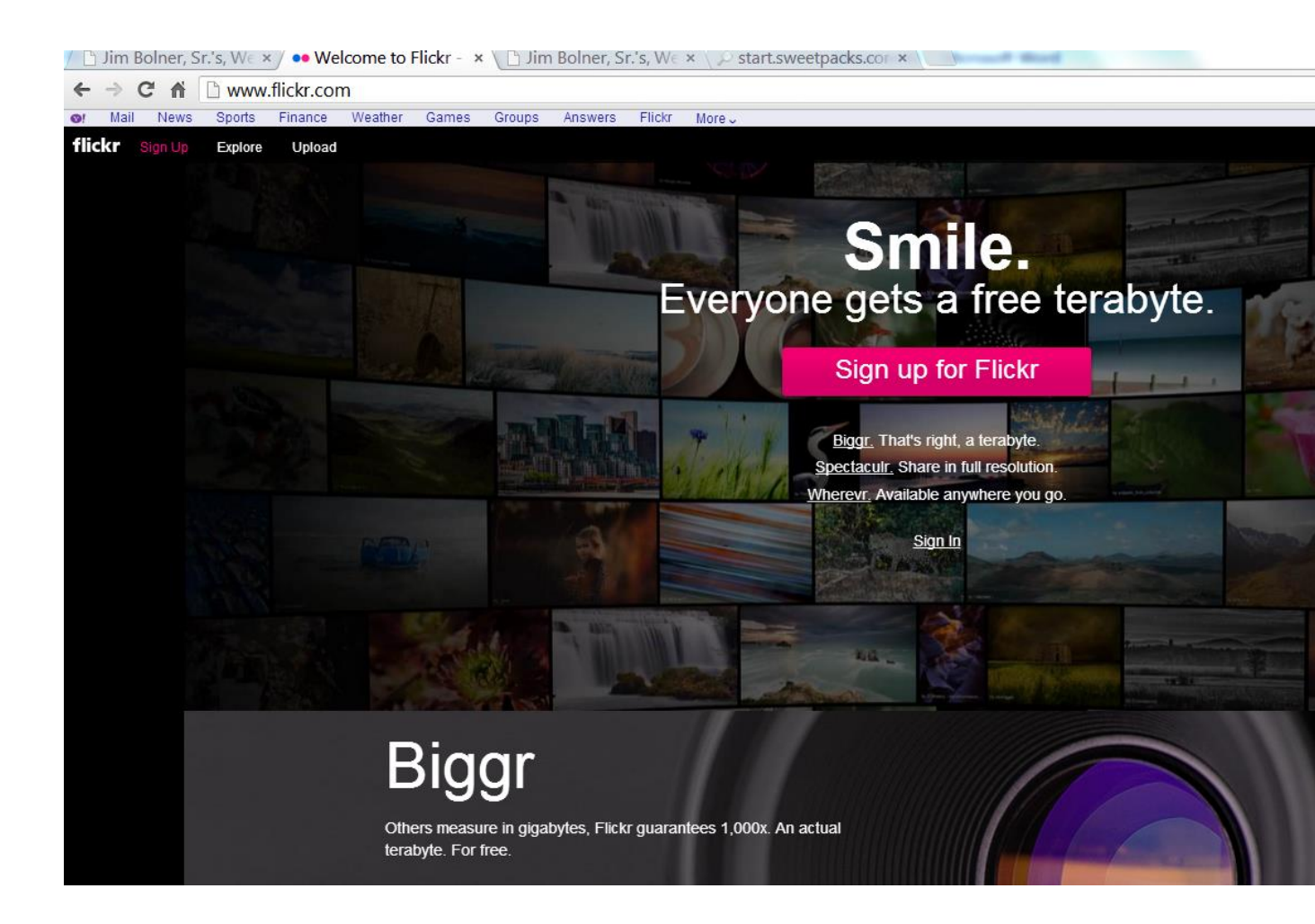

## --Once you login you will see this screen:

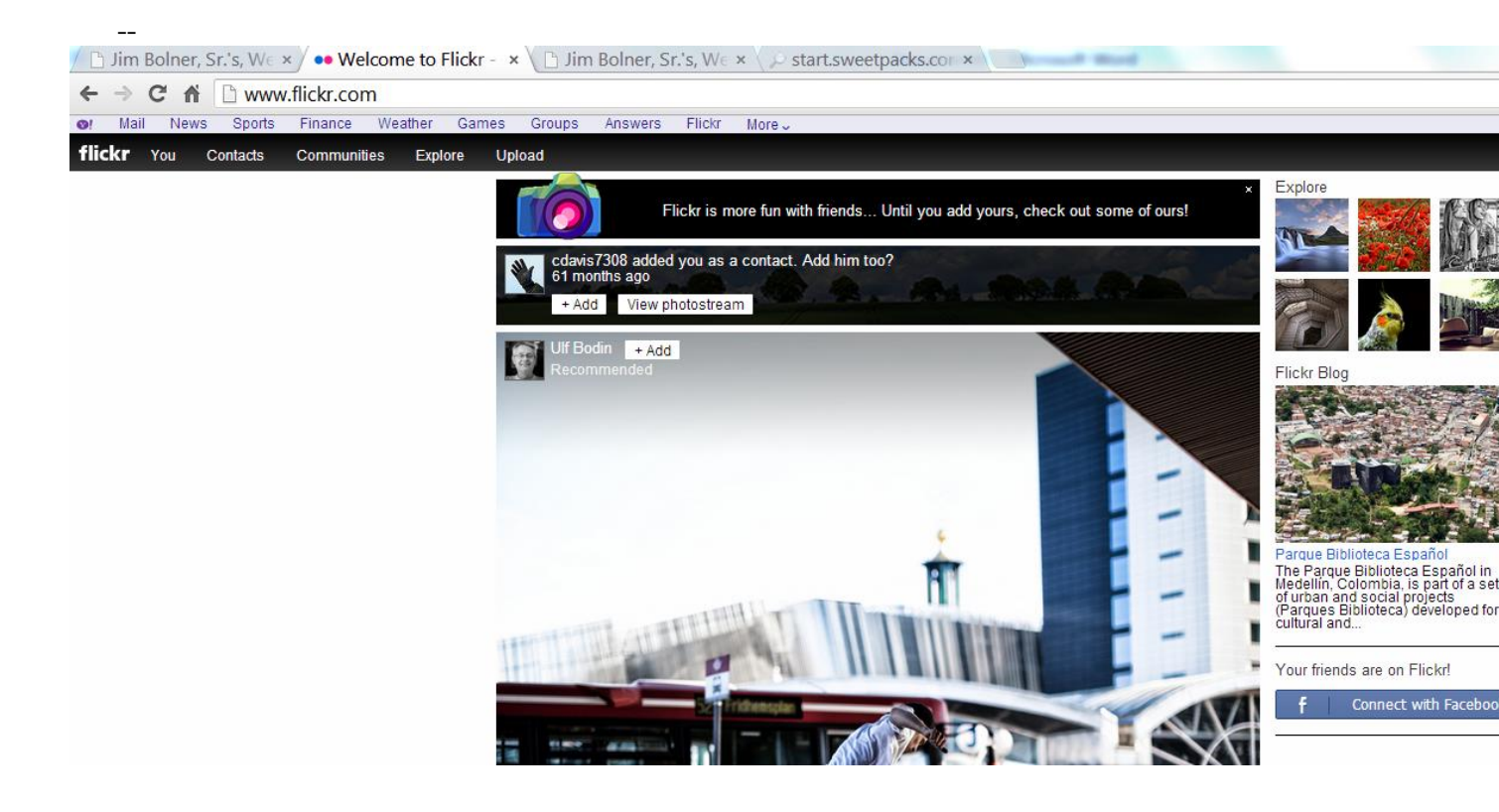

--Click on "You" and you'll see this screen (with your content):

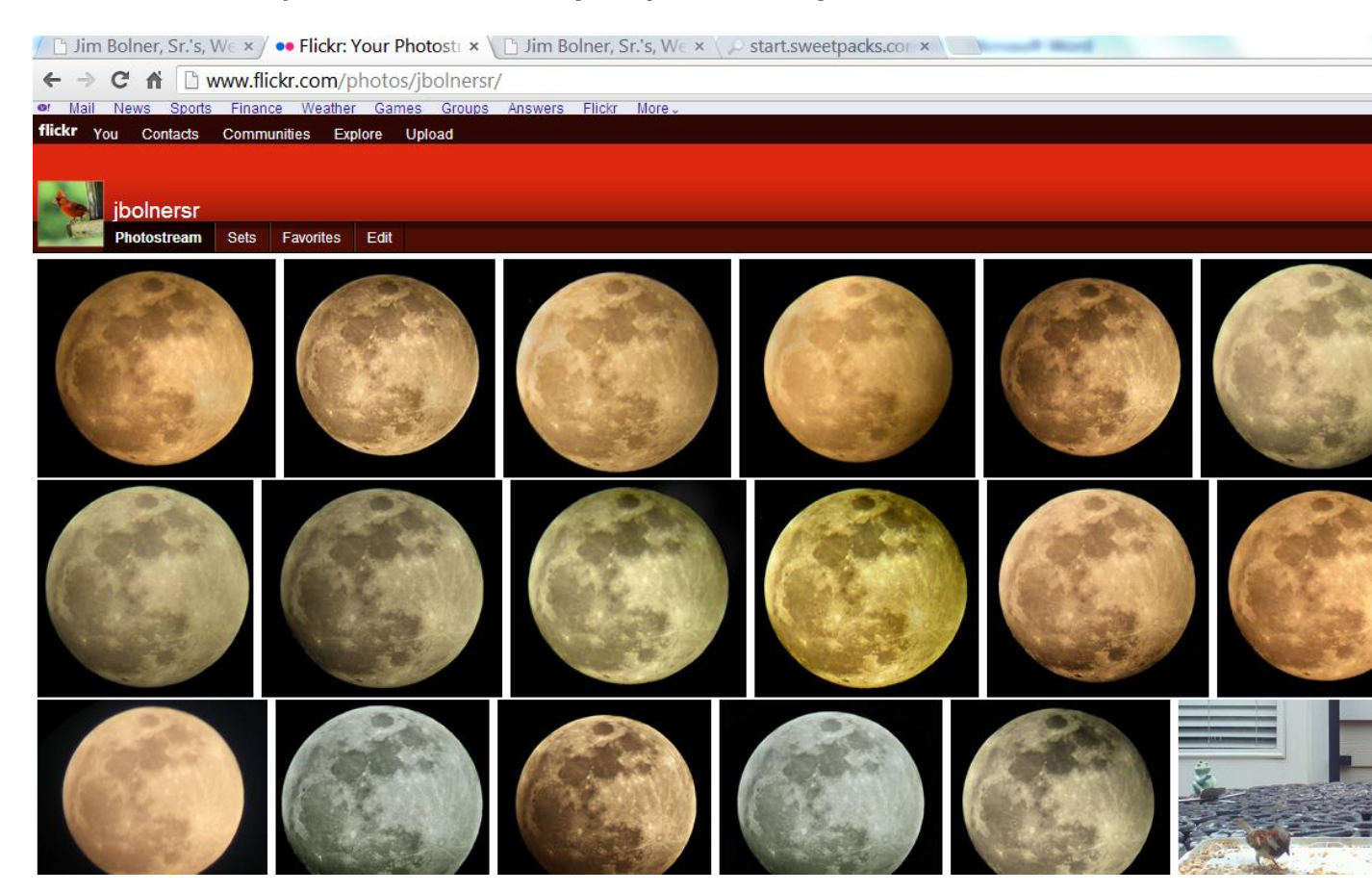

## This is the "Sets" view:

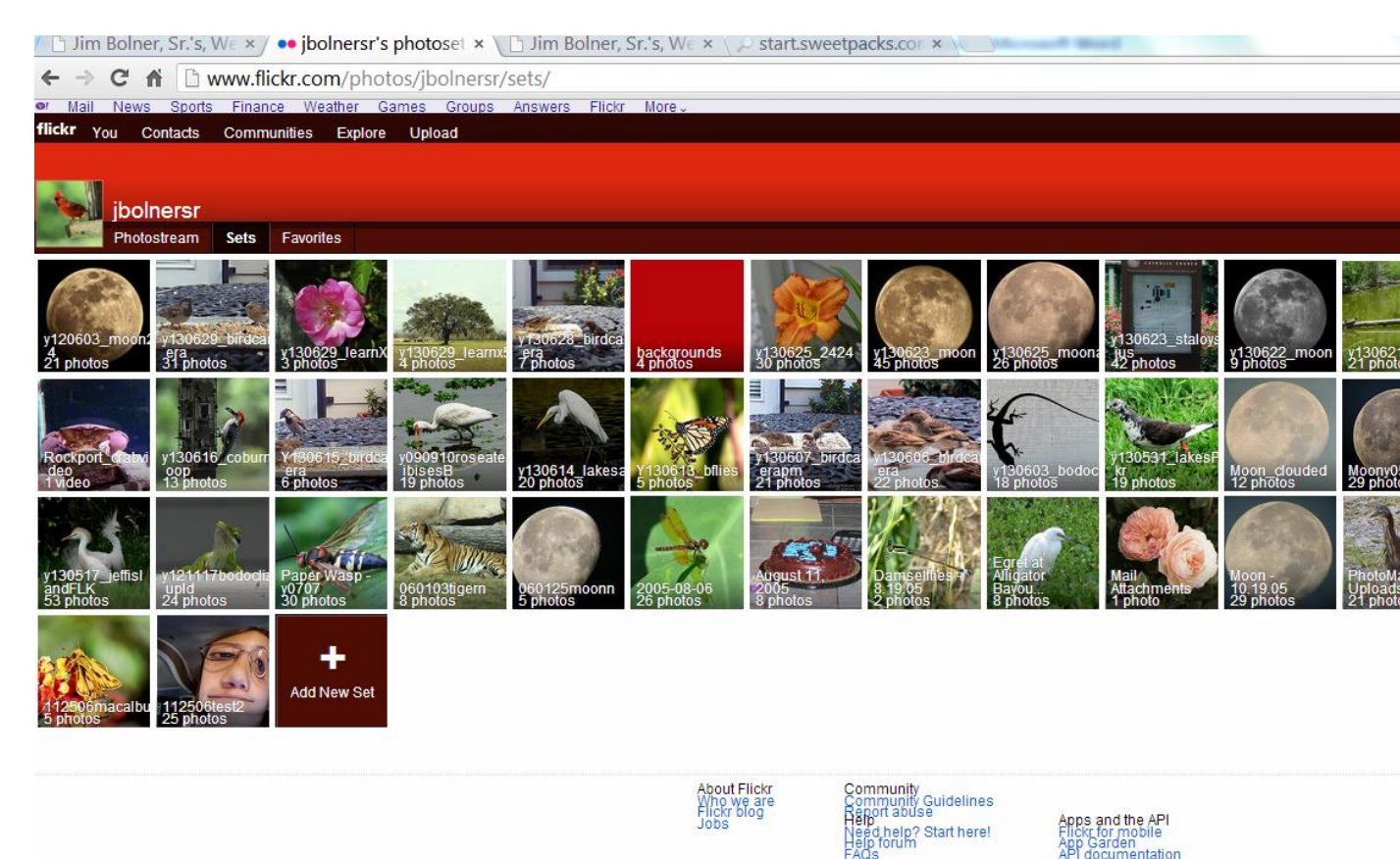

Follow us

--To upload photographs:

1) Go to the Photostream screen and click "Upload"; photographs will be placed in your Photostream;

2) Go to the Sets screen and click on the "Add New Set" icon at the end of the sets;

3) Select the photographs you have just uploaded; they will be at the top of the photostream; and drag and drop them into the Set area;

Name the set and click "Save"